# brother

## **Google Cloud Print - opas**

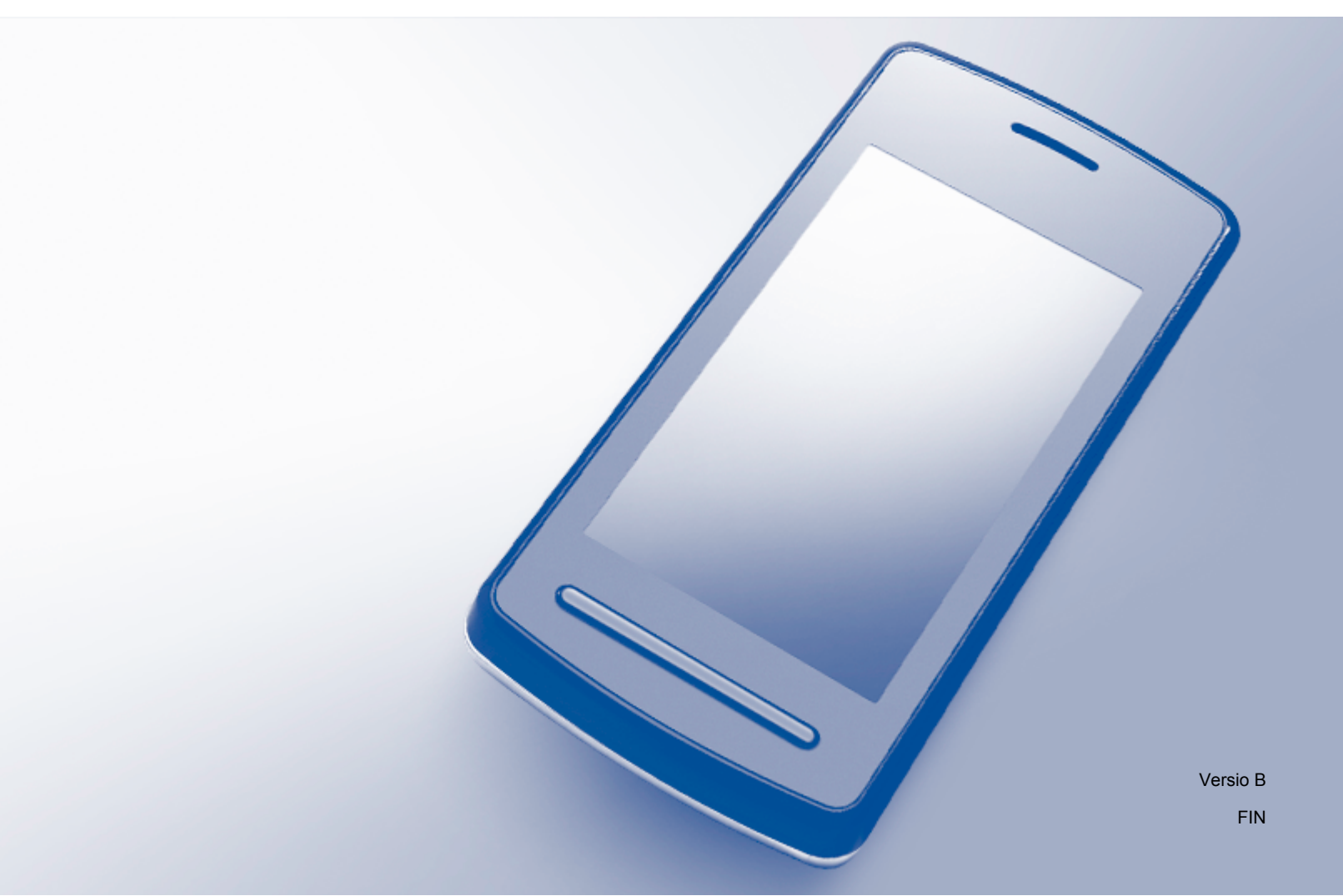

## Kuvakkeiden selitykset

Tässä käyttöoppaassa käytetään seuraavaa vinkkityyliä:

VINKKI

Vinkit kertovat, miten eri tilanteissa on toimittava tai miten kutakin toimintoa voi käyttää muiden ominaisuuksien kanssa.

## Tavaramerkit

Brother-logo on Brother Industries, Ltd:n rekisteröity tavaramerkki.

Brother on Brother Industries, Ltd:n tavaramerkki.

Google, Google Drive, Google Cloud Print, Google Chrome, Chrome OS, Android ja Gmail ovat Google Inc:n tavaramerkkejä. Näiden tavaramerkkien käyttöön tarvitaan Google-luvat.

Kaikilla yrityksillä, joiden ohjelmiston nimi on mainittu tässä oppaassa, on omia ohjelmiaan koskeva ohjelmiston käyttöoikeussopimus.

Kaikki Brother-tuotteissa näkyvät yritysten kauppanimet ja tuotenimet, niihin liittyvät asiakirjat ja muu aineisto ovat kaikki kyseisten yritysten tavaramerkkejä tai rekisteröityjä tavaramerkkejä.

## Avoimen lähdekoodin käyttöoikeuksia koskevat huomautukset

Brother-laitteissa käytetään avoimen lähteen ohjelmistoja Google Cloud Printin kanssa.

Avoimen lähteen käyttöoikeuksia koskevat huomautukset löytyvät laitemallin sivuilta Brother Solutions Centeristä (<u>http://solutions.brother.com/</u>). Napsauta kohtaa **Käyttöohjeet** ja valitse kieli.

©2013 Brother Industries, Ltd. Kaikki oikeudet pidätetään.

## Sisällysluettelo

| 1      | Johdanto                                                                                                    | 1                     |
|--------|----------------------------------------------------------------------------------------------------|-----------------------|
|        | Yleistä                                                                                                    | 1                     |
|        | Laitevaatimukset                                                                                                    | 1                     |
|        | Yhteensopivat käyttöjärjestelmät ja sovellukset                                                                                                    | 1                     |
|        | Verkkoasetukset                                                                                                    | 1                     |
|        | Google Cloud Print -palvelun käyttöönotto                                                                                                    | 2                     |
|        | Vaiheittainen yleiskatsaus                                                                                                    | 2                     |
|        | Google-tilin luonti                                                                                                    | 2                     |
|        | Laitteen rekisteröinti Google Cloud Print -palveluun                                                                                                    | 3                     |
|        |                                                                                                    |                       |
| 2      | Tulostus                                                                                                    | 6                     |
| 2      | Tulostus Tulostus Google Cloud Print -palvelun avulla                                                                                                    | <b>6</b>              |
| 2      | <b>Tulostus</b><br>Tulostus Google Cloud Print -palvelun avulla<br>Tulostus Google Chrome™ -selaimesta tai Chrome OS™ -käyttöjärjestelmästä                                                                                                    | <b>6</b><br>6         |
| 2      | Tulostus<br>Tulostus Google Cloud Print -palvelun avulla<br>Tulostus Google Chrome™ -selaimesta tai Chrome OS™ -käyttöjärjestelmästä<br>Tulostus mobiililaitteissa käytettävästä Google Drive™ -sovelluksesta                                                                                                   | <b>6</b><br>6<br>6    |
| 2      | Tulostus Google Cloud Print -palvelun avulla<br>Tulostus Google Chrome™ -selaimesta tai Chrome OS™ -käyttöjärjestelmästä<br>Tulostus mobiililaitteissa käytettävästä Google Drive™ -sovelluksesta<br>Tulostus mobiililaitteissa käytettävästä Gmail™-web-sähköpostipalvelusta                                   | 6<br>6<br>6<br>7      |
| 2<br>A | Tulostus<br>Tulostus Google Cloud Print -palvelun avulla<br>Tulostus Google Chrome™ -selaimesta tai Chrome OS™ -käyttöjärjestelmästä<br>Tulostus mobiililaitteissa käytettävästä Google Drive™ -sovelluksesta<br>Tulostus mobiililaitteissa käytettävästä Gmail™-web-sähköpostipalvelusta<br><b>Vianetsintä</b> | 6<br>6<br>6<br>7<br>8 |

## Yleistä

Googlen tarjoaman Google Cloud Print™ -palvelun avulla Google-tilille rekisteröidyllä tulostimella voi tulostaa verkkoa tukevasta laitteesta, kuten matkapuhelimesta tai tietokoneesta, asentamatta laitteeseen tulostinohjainta.

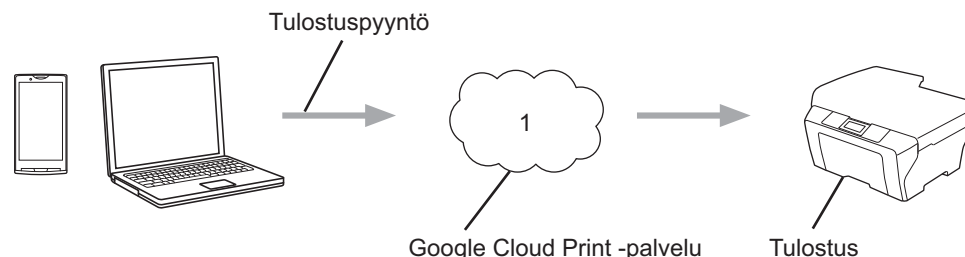

Google Cloud Print -palvelu

1 Internet

## Laitevaatimukset

#### Yhteensopivat käyttöjärjestelmät ja sovellukset

Google Cloud Print -palvelu on yhteensopiva seuraavien käyttöjärjestelmien ja sovellusten kanssa (tilanne heinäkuussa 2012):

#### Käyttöjärjestelmät

- Chrome OS<sup>™</sup>
- Android<sup>™</sup> 2.1 tai uudempi
- iOS 3.0 tai uudempi

#### Tulostukseen soveltuvat sovellukset

- Chrome OS<sup>™</sup> -käyttöjärjestelmän sovellukset
- Google Chrome<sup>™</sup> -selain
- Mobiililaitteissa käytettävä Google Drive<sup>™</sup> -palvelu
- Mobiililaitteissa käytettävä Gmail<sup>™</sup>-web-sähköpostipalvelu

Katso lisätietoja yhteensopivista käyttöjärjestelmistä ja sovelluksista Google-sivustosta (http://www.google.com/cloudprint/learn/apps.html).

#### Verkkoasetukset

Google Cloud Print -palvelun käyttö edellyttää, että Brother-laite on kytketty verkkoon, jossa on joko kiinteä tai langaton internet-yhteys. Katso Brother-laitteesi yhdistämis- ja määritysohjeet Pika-asennusoppaasta.

## Google Cloud Print -palvelun käyttöönotto

#### Vaiheittainen yleiskatsaus

Määritä asetukset seuraavien ohjeiden mukaisesti:

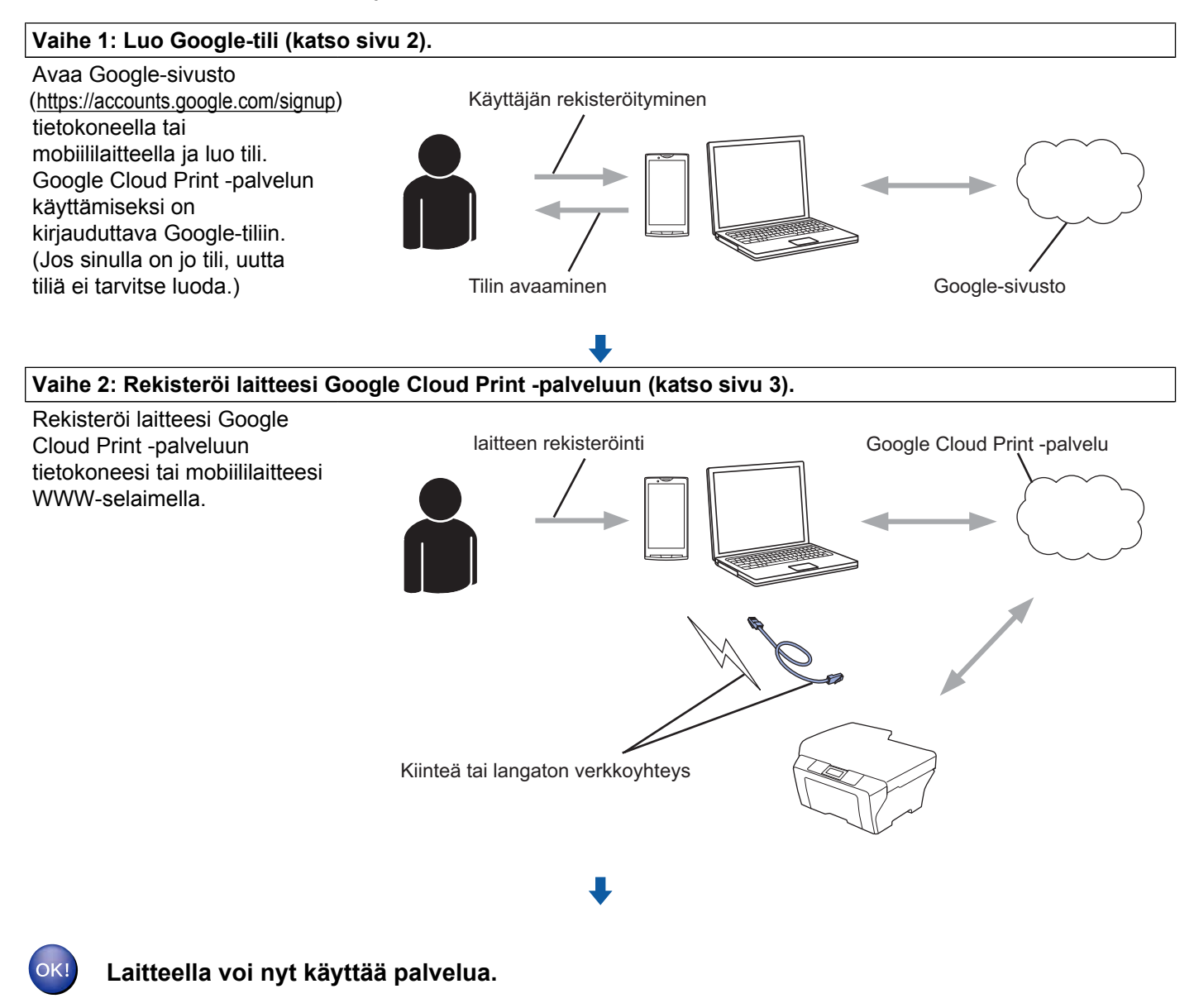

#### **Google-tilin luonti**

Google Cloud Print -palvelun käyttöön vaaditaan Google-tili, johon on kirjauduttava. Jos sinulla ei ole tiliä, avaa Google-sivusto (<u>https://accounts.google.com/signup</u>) tietokoneella tai mobiililaitteella ja luo tili.

Jos sinulla on jo Google-tili, uutta tiliä ei tarvitse luoda. Jatka seuraavalla toimenpiteellä, Laitteen rekisteröinti Google Cloud Print -palveluun.

#### Laitteen rekisteröinti Google Cloud Print -palveluun

Laite on rekisteröitävä Google Cloud Print -palveluun WWW-pohjaisen hallinnan avulla (WWW-selaimella). Laitetta voidaan hallita tavallisella WWW-selaimella HTTP-protokollan (Hypertext Transfer Protocol) avulla.

#### VINKKI

- Tämän osan näytöt ovat esimerkkejä mustesuihkulaitteesta.
- Google Cloud Print -palveluun rekisteröitävien tulostimien määrää ei ole rajoitettu.
- Ennen kuin aloitat laitteesi rekisteröinnin, varmista, että laitteen ohjauspaneeliin on asetettu oikea kellonaika ja päivämäärä. Katso laitteen mukana tulleesta Pika-asennusoppaasta ohjeet ajan ja päivämäärän asetukseen.
- 2 Tarkista, että laite on yhteydessä samaan verkkoon kuin tietokone tai mobiililaite.
- 3 Avaa tietokoneen tai mobiililaitteen WWW-selain.
- 4 Kirjoita "http://machine's IP address/" selaimen osoiteriville (jossa "machine's IP address" on laitteesi IP-osoite).
  - Esimerkki:

http://192.168.1.2/

#### VINKKI

5

- Laitteen IP-osoite näkyy laitteen ohjauspaneelin verkkovalikossa. Lisätietoja on Brother-laitteen Ohjelmisto- ja Verkkokäyttäjän oppaassa (tai joissakin malleissa Verkkokäyttäjän oppaassa).
- Jos WWW-pohjaiselle hallinnalle on asetettu sisäänkirjautumisen salasana, kirjoita salasana Login (Kirjautuminen)-kenttään ja napsauta sitten ⇒.

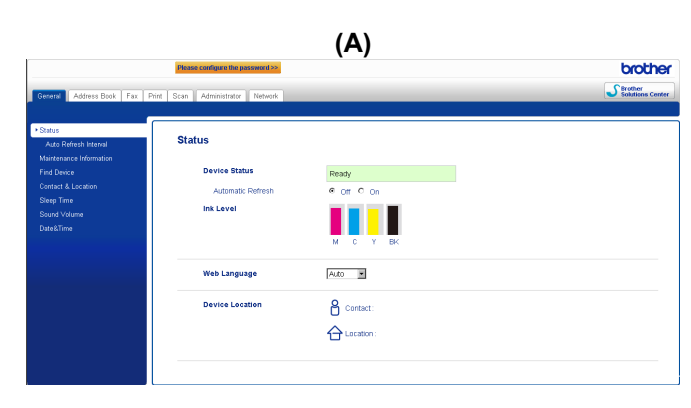

Laitteen mukaan näkyviin tulee jokin seuraavista näytöistä:

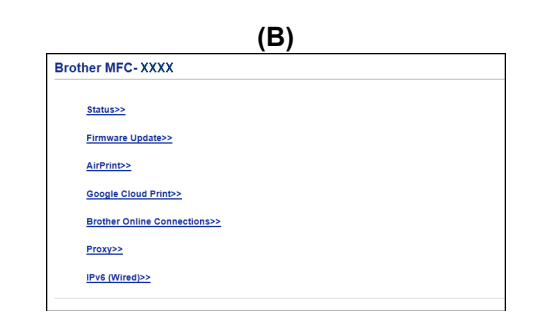

Tee jokin seuraavista:

Johdanto

Jos näyttöön tulee (A), toimi seuraavasti:

| 1 – | General Address Book Fax F | Please configure the password 22  | Wireless   Security | /                    | brother<br>Solutions Center |
|-----|----------------------------|-----------------------------------|---------------------|----------------------|-----------------------------|
| ~   | Network Status             | Protocol                          |                     |                      | 0                           |
| 2 - | * Protocol                 | Web Based Management (Web Server) |                     | HTTP Server Settings |                             |
|     | Service                    | I SNMP                            | Advanced Setting    |                      |                             |
|     |                            | Remote Setup                      |                     |                      |                             |
|     |                            | I LPD (PC Fax Send)               | Advanced Setting    |                      |                             |
|     |                            | Raw Port                          |                     |                      |                             |
|     |                            | IN IND                            |                     | HTTP Server Settings |                             |
|     |                            | Web Services                      | Advanced Setting    | HTTP Server Settings |                             |
| 3 – |                            | Coogle Cloud Print                | Advanced Setting    |                      |                             |
|     |                            | Brother Online Connections        | Advanced Setting    |                      |                             |
|     |                            | Proxy                             | Advanced Setting    |                      |                             |

- 1 Napsauta Network (Verkko).
- 2 Napsauta Protocol (Protokolla).
- 3 Varmista, että **Google Cloud Print** on valittuna, ja napsauta sitten **Advanced Setting** (Lisäasetus). Siirry vaiheeseen **(b**.
- Jos näyttöön tulee (B), napsauta Google Cloud Print ja siirry sitten vaiheeseen ⑥.

| 0 | ner MFC- XXXX                |
|---|------------------------------|
|   | <u>Status&gt;&gt;</u>        |
|   | Firmware Update>>            |
|   | AirPrint>>                   |
| ſ | Google Cloud Print>>         |
|   | Brother Online Connections>> |
|   | Proxy>>                      |
|   | IPv6 (Wired)>>               |

6 Varmista, että Status (Tila)-asetuksena on Enabled (Käytössä). Napsauta Register (Rekisteröi).

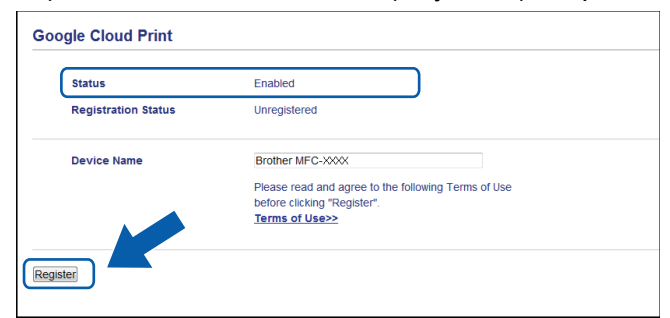

#### 7 Napsauta Google.

8 Esiin tulee Google Cloud Print -palvelun sisäänkirjautumisen sivu. Kirjaudu sisään Google-tiliin ja rekisteröi laitteesi noudattamalla näytön ohjeita.

9 Kun olet lopettanut laitteesi rekisteröinnin, palaa WWW-pohjaisen hallinnan näyttöön ja varmista, että Registration Status (Rekisteröintitila)-asetuksena on Registered (Rekisteröity).

| Submit OK           |                        |  |
|---------------------|------------------------|--|
| Status              | Enabled                |  |
| Registration Status | Registered             |  |
|                     | Unregister this device |  |
| Google Account      |                        |  |
| E-mail              | xxxxx@gmail.com        |  |
| Device Name         | Brother MFC-XXX        |  |
| Device Name         | Brother MFC-XXXX       |  |

#### VINKKI

Jos laite tukee toimintalukko-ominaisuutta, Google Cloud Print -palvelun kautta voi tulostaa, vaikka kunkin käyttäjän tietokoneelta tulostusta olisi rajoitettu. Jos haluat rajoittaa Google Cloud Print -palvelun kautta tulostusta, poista Google Cloud Print -palvelu käytöstä WWW-pohjaisen hallinnan avulla tai asettamalla Secure Function Lock (toimintalukko) -ominaisuus Public Mode (yleinen tila) -tilaan ja rajoittamalla yleisten käyttäjien tietokoneelta tulostusta. Lisätietoja on Brother-laitteen Laajemmassa käyttöoppaassa tai Ohjelmisto- ja Verkkokäyttäjän oppaassa (tai joissakin malleissa Verkkokäyttäjän oppaassa).

## **Tulostus Google Cloud Print -palvelun avulla**

Tulostustoimenpiteet vaihtelevat käytettävän sovelluksen tai laitteen mukaan. Alla olevissa esimerkeissä on käytetty Google Chrome™ -selainta, Chrome OS™ -käyttöjärjestelmää, Google Drive™ -mobiilipalvelua ja mobiililaitteissa käytettävää Gmail™-web-sähköpostipalvelua.

#### VINKKI

- Google Cloud Print -palveluun rekisteröitävien tulostimien määrää ei ole rajoitettu.
- Joitakin salattuja PDF-tiedostoja ei voi tulostaa.
- Jos PDF-tiedoston fontteja ei ole upotettu tiedostoon, merkkien fontti saattaa vaihtua tulostettaessa tai merkit saattavat olla sekaisin.
- Jos PDF-tiedostossa on läpinäkyviä objekteja, läpinäkyvyysasetusta ei huomioida, jolloin se on pois käytöstä tiedostoa tulostettaessa.

#### Tulostus Google Chrome™ -selaimesta tai Chrome OS™ -käyttöjärjestelmästä

- 1 Varmista, että laitteeseen on kytketty virta.
- 2 Napsauta Chrome™-valikkokuvaketta tulostettavalla WWW-sivulla ja napsauta sitten Print (Tulosta) (voit käyttää myös pikanäppäintä Ctrl+P).
- 3 Valitse laite tulostinluettelosta.
- 4 Voit tarvittaessa muuttaa tulostusasetuksia, kuten tulostusmateriaalityyppiä ja paperikokoa.

#### VINKKI

Näyttöön tulevat vain ne asetukset, joita voi muuttaa.

5 Napsauta **Print** (Tulosta).

#### Tulostus mobiililaitteissa käytettävästä Google Drive™ -sovelluksesta

- 1 Varmista, että laitteeseen on kytketty virta.
- 2 Avaa Google Drive™ -palvelu Android™- tai iOS-laitteen WWW-selaimella.
- 3 Avaa tulostettava asiakirja.
- 4 Kosketa ≥
- 5 Kosketa **Print** (Tulosta).
- 6 Valitse laite tulostinluettelosta.

#### Tulostus

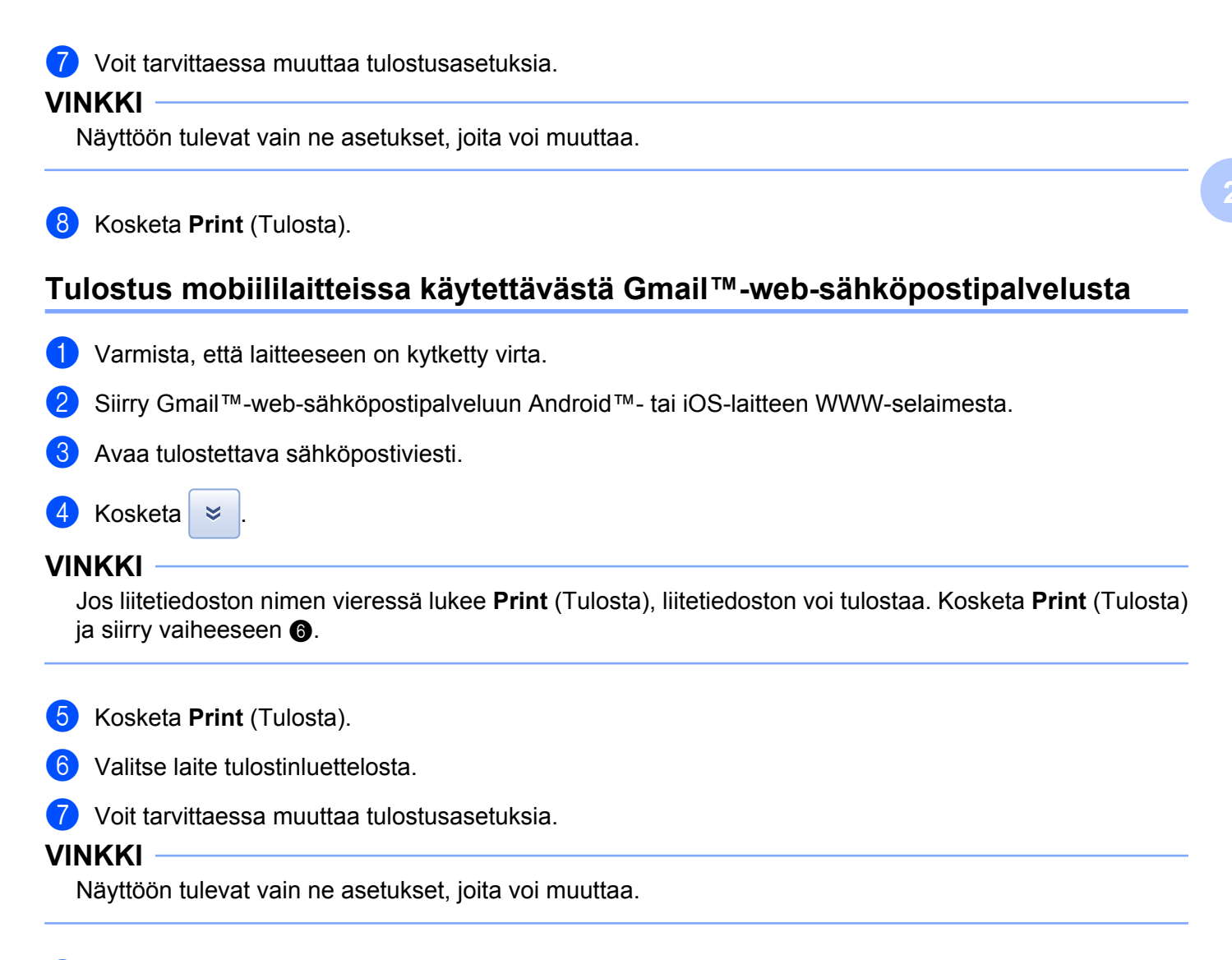

8 Kosketa **Print** (Tulosta).

Vianetsintä

A

Tässä luvussa kerrotaan, kuinka ratkaistaan mahdollisesti esiin tulevia tyypillisiä ongelmia, kun Brotherlaitetta käytetään Google Cloud Print -palvelun kanssa. Jos et tämän luvun luettuasi kykene ratkaisemaan ongelmaa, käy Brother Solutions Centerissä osoitteessa <u>http://solutions.brother.com/</u>.

### Ongelmia laitteen toiminnassa

| Ongelma                                                                                                    | Ehdotetut toimenpiteet                                                                                                    |  |  |
|----------------------------------------------------------------------------------------------------|----------------------------------------------------------------------------------------------------|--|--|
| Brother-laitteeni ei näy tulostinluettelossa.                                                                                                    | Varmista, että laitteeseen on kytketty virta.                                                                                                    |  |  |
|                                                                                                    | Vahvista WWW-pohjaisen hallinnan avulla, että Google<br>Cloud Print -palvelu on otettu käyttöön ja että laitteesi on<br>rekisteröity Google Cloud Print -palveluun (katso <i>Laitteen</i><br><i>rekisteröinti Google Cloud Print -palveluun</i> sivulla 3). |  |  |
| En pysty tulostamaan.                                                                                                    | Varmista, että laitteeseen on kytketty virta.                                                                                                    |  |  |
|                                                                                                    | Tarkista verkkoasetukset (katso Verkkoasetukset sivulla 1).                                                                                                    |  |  |
|                                                                                                    | Joitakin tiedostoja ei ehkä voi tulostaa tai niiden tuloste ei täysin vastaa näytön kuvaa.                                                                                                    |  |  |
| Sain virheilmoituksen: <b>Unable to connect</b><br><b>to Google. Please check your network settings.</b><br>(Google-yhteys ei onnistu. Tarkista verkkoasetukset.) | Varmista, että laitteesi on kytketty verkkoon, jossa on internet-yhteys.                                                                                                    |  |  |
| Sain virheilmoituksen: <b>Please set the date and time.</b> (Aseta päivämäärä ja aika)                                                                            | Tarkista, että laitteesi päivämäärä ja aika on asetettu oikein (katso lisätietoja laitteesi Pika-asennusoppaasta).                                                                                                    |  |  |

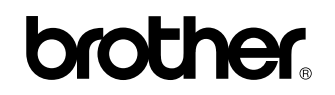

Vieraile WWW-sivustollamme http://www.brother.com/

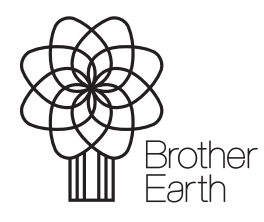

www.brotherearth.com